Secure Browser Guide (MAC)

# **PROSPERITY BANK**<sup>°</sup> Treasury Center

## **Secure Browser Installation Guide (MAC)**

Prosperity Bank's Secure Browser is a secure and convenient gateway to access Prosperity Bank's Treasury Center online banking platform. Secure Browser allows for multi-factor Authentication of the user and device, providing multi-layered identity protection. Secure Browser is a self-contained browser and does not use any other internet browser on a user's computer, thereby providing insulation from malware that might be attached to other browsers used. Users are allowed access to only websites and applications defined by the bank, restricting the ability for users to navigate away from bank entitled sites. Encrypted keyboard software helps prevent harvesting of private information, such as credentials via keyloggers.

Each Treasury Center user will download Secure Browser and will use in the same manner as other web browsers with the exception that Secure Browser is restricted to bank approved websites. Secure Browser is Prosperity Bank's solution for conducting your online banking financial transactions safely through Treasury Center.

Before beginning the Installation of Secure Browser, ensure you have the following to complete the installation:

- An Apple Mac computer which meets the minimum system requirements (see below)
- An internet connection
- Administrative user privileges to your computer
- If you have a proxy server installed on your network, you will need to click on Manual Proxy Configuration, enter the proxy server's IP addres and white list.

Please close all open computer applications. A computer restart will be required for the installation of the browser and its envrypted keyboard.

Prior to the converstion to Prosperity Bank's Treasury Center, you will also receive and Activation Key that will be used in order to complete the installation.

• Your Activation Key will be provided to via a secure email link. As part of this process, you will be asked to verify certain information before the Activation Key will be released to you.

Secure Browser Guide (MAC)

#### **System Requirements**

#### MAC Operating Systems

Any Apple MacOS still supported by and receiving security updates from the vendor.

For MacOS, any supported 64-bit x 86 compatible Intel processor, or an Apple Silicon (M1, M2, etc.) processor when used with Rosetta 2 or later.

10.14 Mojave, 10.15 Catalina, 11.6.1 Big Sur-Intel chip and M1 chip, 12-Monterey

- 4 GB of RAM (4 GB Recommended)
- 10 GB of Hard Drive space

#### Installation

1. Select the Prosperity Bank Secure Browser hyperlink below to begin downloading the browser.

https://prosperity.olbanking.com/corporate

| PROSPERITY BANK                         |                     |
|-----------------------------------------|---------------------|
| Company ID                              |                     |
| Enter Company ID                        |                     |
| OSETID                                  |                     |
| Password                                |                     |
| Forgot Password? Login                  |                     |
|                                         | Secure Browser Link |
| Confidential Information September 2024 | Page 2 of 7         |

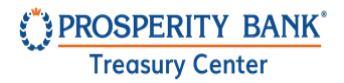

2. Once the download is complete, navigate to your *Downloads* folder to launch the installer.

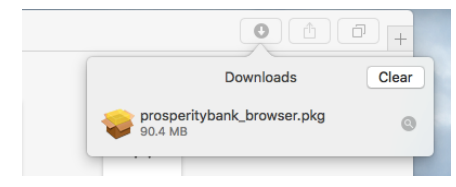

 Follow the prompts to install Secure Browser.
You will need administrative access to complete the installation, ensure you have these credentials before beginning the process.

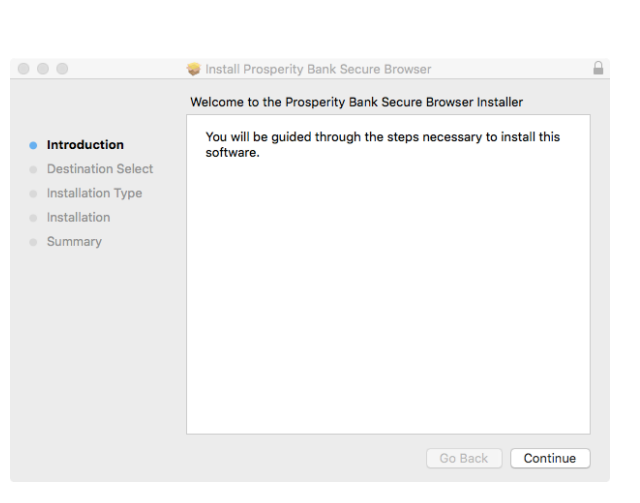

4. Locate and select Prosperity Bank Secure Browser in your Applications folder.

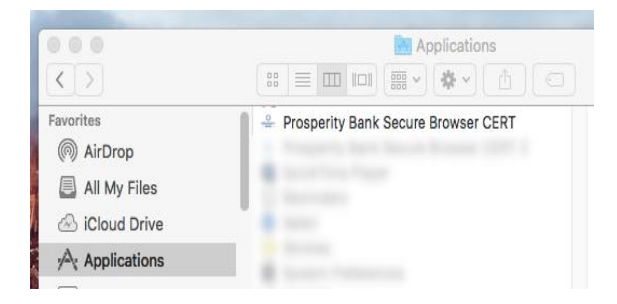

Secure Browser Guide (MAC)

 If prompted, confirm that Prosperity Bank Secure Browser should be allowed to open by selecting *Open*.

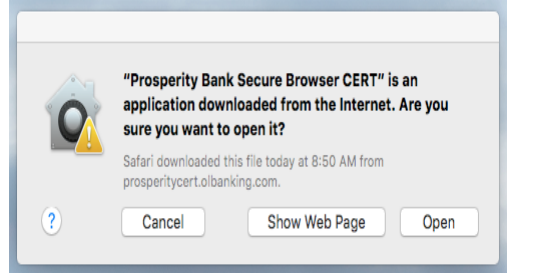

6. Please double click on the Prosperity Bank icon previously downloaded as a shortcut on your computer desktop.

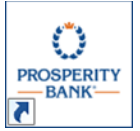

Your Pre-Conversion installation is complete. Please do not proceed further at this time.

If you have reached the following blue screen requesting you to *Enter Your Activation Key*, you have been successful in completing the *pre-conversion* setup of Secure Browser. You will complete the remainder of the installation upon receipt of your Activation Key closer to conversion.

Prior to the Business Online Banking conversion, you will receive your Activation Key from Prosperity Bank. The Activation Key is needed to complete the installation of secure browser.

Each company user will receive their own Activation Key prior to conversion via a secure email link from Prosperity Bank <ContactUs@ProsperityBankUSA.com. You will be requested to click a link within this email and enter certain information. Upon verification of this information, your Activation Key will be released to you.

Upon receipt of your Activation Key, complete the remainder of this installation.

For assistance, contact Treasury Management Support at 855-888-2242, <u>Treasurymanagement.support@prosperitybankusa.com</u>

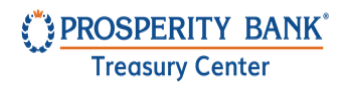

Secure Browser Guide (MAC)

### **Registration**

1. Launch Secure Browser, enter the Activation Key that has been provided by the bank, and then select the arrow to continue.

| Register PIN              | $\odot$  |
|---------------------------|----------|
|                           |          |
|                           |          |
| Enter your Activation Key |          |
|                           | <i>→</i> |
|                           |          |
|                           |          |
|                           |          |

 Create the PIN you will use to log in to Treasury Center and click the arrow to proceed. A PIN should be 10-30 alphanumeric characters, at least one uppercase and lowercase letter, one number and one special character. You will use this PIN each time you login to Treasury Center.

| Register PIN |                           | $\bigcirc$ $\bigotimes$ |
|--------------|---------------------------|-------------------------|
|              | Create your PIN           | )                       |
|              |                           |                         |
|              | Retype to verify your PIN |                         |
|              | < →                       |                         |
|              | 2/4                       |                         |

Secure Browser Guide (MAC)

*Prosperity does not know this PIN (password). Users must request an activation key and complete the activation process again to create a new PIN.* 

4. To confirm your identity, a user verification code will be delivered to you. Select this code to be delivered via email, then click the arrow to continue.

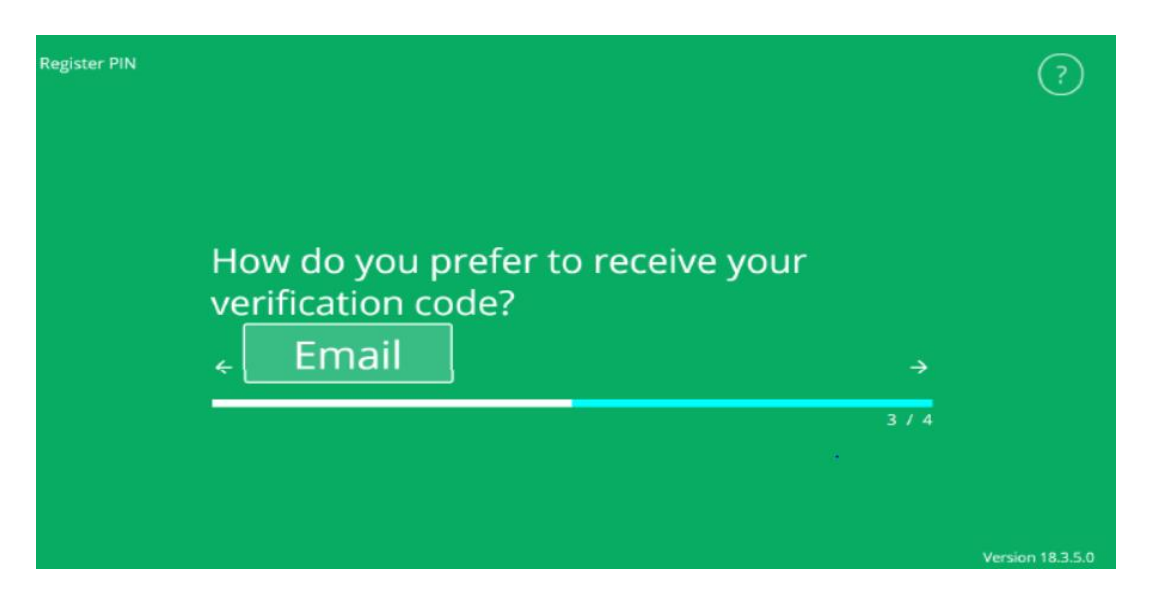

5. Enter the user verification code you received via email, then click the *arrow* to continue.

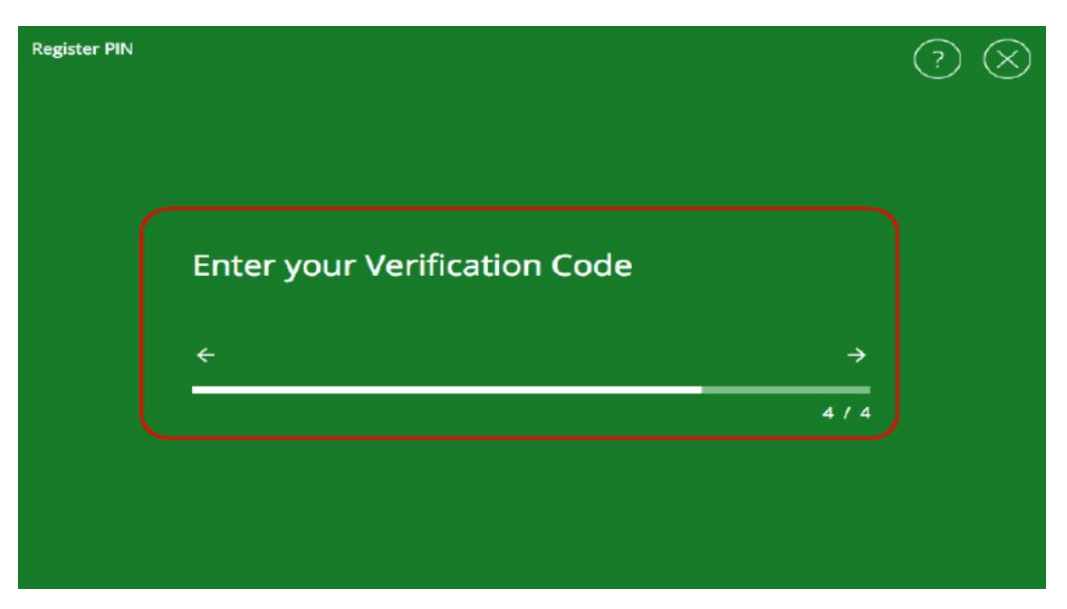

Secure Browser Guide (MAC)

6. The Prosperity Secure Browser Installation and registration are now complete. Use the PIN created during the registration process to login and access Treasury Center Online Banking.

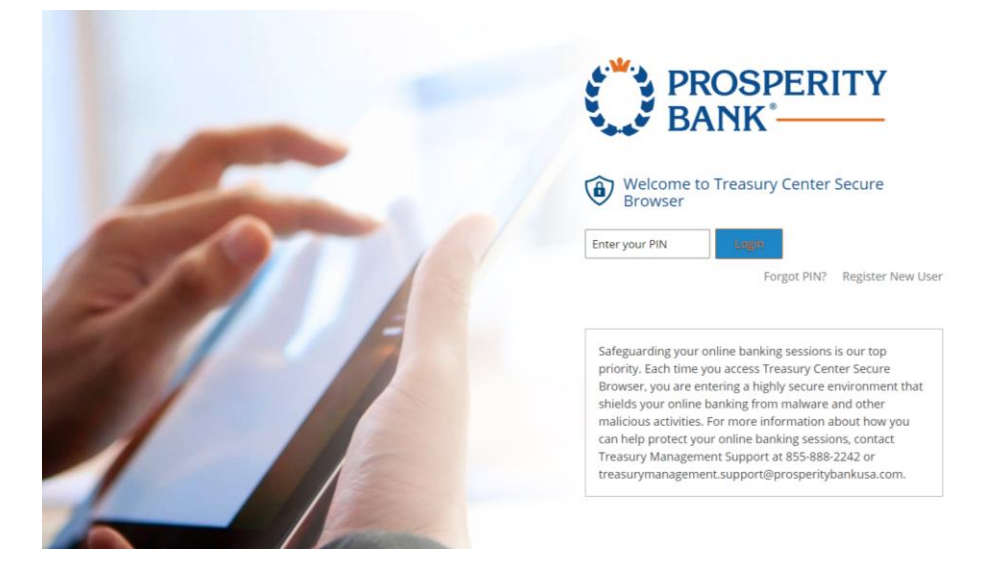

Upon login to Treasury Center, the secured Apps page will display the icons available to the user.

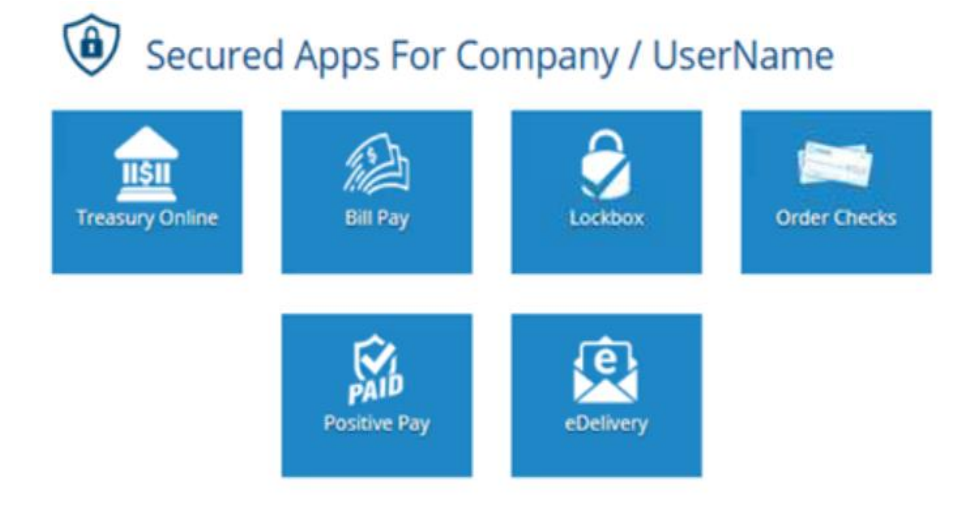

For assistance, contact Treasury Management support at 855-888-2242, <u>Treasurymanagement.support@prosperitybankusa.com</u>